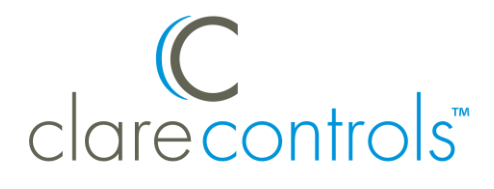

# ClareVision Plus Firmware v5.4.1 Build 170807 Release Notes

## Content

Introduction...1 Updating the firmware...1 Motion detection changes...3 Password strengthening...3 Contact information...4

Last modified: 12/15/17

## Introduction

The ClareVision Plus (CVP) firmware v5.4.1 build 170807 firmware update contains a fix for motion detection settings and a password strengthening update.

#### Notes

- The CVP firmware update is now available and is compatible with all ClareVision Plus Cameras except for the Clare Video Doorbell (CVP-B2DB50-ODIW) and the 1 MP Indoor Wi-Fi Cube Camera with IR (CVP-B1C50-IDIW). These 2 cameras each have their own firmware.
- Each camera must be updated individually.

# Updating the firmware

The new camera firmware is found on the Clare Controls website product page. You must download and extract the firmware before you can continue.

#### To download the new firmware:

1. Browse to the correct Clare Controls product page, and then scroll down until you see the **Resources** sub-tab.

| Description                                                                                                | Specifications | Resources  | Dealer Support   | FAQs      | Models & Accessories |  |  |  |  |  |  |
|----------------------------------------------------------------------------------------------------|----------------|------------|------------------|-----------|----------------------|--|--|--|--|--|--|
| Documentation                                                                                              |                |            |                  |           |                      |  |  |  |  |  |  |
| CVP-B2PT50-IDI Datasheet (DOC ID 1427) (205.5 KB) (pdf)                                                    |                |            |                  |           |                      |  |  |  |  |  |  |
| PoE Cameras Quick Start Guide (1508) (1.2 MB) (pdf)                                                        |                |            |                  |           |                      |  |  |  |  |  |  |
| ClareVision Plus Camera User Manual (DOC ID 1430) (5.9 MB) (pdf)                                           |                |            |                  |           |                      |  |  |  |  |  |  |
| Saving Recorded Footage Using The ClareVision Plus App Prodcut Bulletin (DOC ID 1726) (470.8 KB) (pdf)     |                |            |                  |           |                      |  |  |  |  |  |  |
| ClareVision Plus Camera And NVR Email Configuration (DOC ID 1617) (481.1 KB) (pdf)                         |                |            |                  |           |                      |  |  |  |  |  |  |
| Camera and NVR Firefox Support Tech Bulletin (DOC ID 1574) (267.0 KB) (pdf)                                |                |            |                  |           |                      |  |  |  |  |  |  |
| Updating ClareVision Plus Camera and NVR Firmware Product Bulletin (DOC ID 1444) (177.7 KB) (pdf)          |                |            |                  |           |                      |  |  |  |  |  |  |
| ClareVision Plus SD Card Motion Record Settings (DOC ID 1443) (379.4 KB) (pdf)                             |                |            |                  |           |                      |  |  |  |  |  |  |
| ClareVision API Product Bulletin (DOC ID 528) (249.6 KB) (pdf)                                             |                |            |                  |           |                      |  |  |  |  |  |  |
| ClareVision DDNS Product Bulletin (DOC ID 804) (217.0 KB) (pdf)                                            |                |            |                  |           |                      |  |  |  |  |  |  |
| Integrating An NVR Or Camera Driver Into A Control4 Project Product Bulletin (DOC ID 863) (684.6 KB) (pdf) |                |            |                  |           |                      |  |  |  |  |  |  |
| Downloads                                                                                                  |                |            |                  |           |                      |  |  |  |  |  |  |
| Plugin For N                                                                                               | MacOS (4.3 MB) | (zip)      |                  |           |                      |  |  |  |  |  |  |
| ClareVision                                                                                                | Plus V5.4.1 Bu | ild 170807 | Firmware (25.9 N | 1B) (zip) |                      |  |  |  |  |  |  |

2. Click the **Resources** sub-tab, scroll to **Downloads**, and then click the firmware link.

The firmware begins to download.

3. Once the firmware is downloaded, extract the information to the desired location in your computer.

#### To update the firmware using the camera's web UI:

- 1. Using your computer, connect to the same network as the camera.
- 2. Browse to the camera's IP address, and then login using the camera's credentials.

3. Browse to Maintenance.

Configuration > System > Maintenance > Upgrade & Maintenance

| cl | arecontrols     | Live View Confi                                      | iguration                                                                                         | 👤 clareadmin      | E+ Logout |
|----|-----------------|------------------------------------------------------|---------------------------------------------------------------------------------------------------|-------------------|-----------|
| Q  | Local           | Upgrade & Maintenance                                | Log System Service                                                                                |                   |           |
|    | System          | Reboot                                               |                                                                                                   |                   |           |
|    | System Settings | Reboot                                               | Reboot the device.                                                                                |                   |           |
|    | Maintenance     | Default                                              |                                                                                                   |                   |           |
|    | User Management | Restore                                              | Reset all the parameters, except the IP parameters and user information, to the default set       | ings.             |           |
| G  | Network         | Default                                              | Restore all parameters to default settings.                                                       |                   |           |
| Q. | Video/Audio     | Export                                               |                                                                                                   |                   |           |
| 1  | Image           | Device Perometers                                    |                                                                                                   |                   |           |
| Ë  | Event           | Device Parameters                                    |                                                                                                   |                   |           |
|    |                 | Import Config. File                                  |                                                                                                   |                   |           |
|    |                 | Device Parameters                                    | Browse Impo                                                                                       | rt                |           |
|    |                 | Status                                               |                                                                                                   |                   |           |
|    |                 | Upgrade                                              |                                                                                                   |                   |           |
|    |                 | Firmware ᅌ                                           | /Downloads/digicap.dav Browse Upg                                                                 | ade               |           |
|    |                 | Status                                               |                                                                                                   |                   |           |
|    |                 | Note: The upgrading pro<br>automatically after upgra | ocess will be 1 to 10 minutes, please don't disconnect power to the device during the p<br>ading. | ocess. The device | reboots   |

- 4. Under the Upgrade heading, click **Browse**. Select the previously extracted firmware.
- 5. Click **Upgrade**, and confirm the upgrade.

Note: The upgrade reboots the camera.

## **Motion detection changes**

When using the previous firmware on CVP cameras, disabling the Alarm Notifications setting in the Cloud disabled all motion detection settings. The update corrects this behavior. The user can now disable notifications through the Cloud and still allow the camera to record on motion.

## **Password strengthening**

The update requires the user to set a strong password. The password can no longer be secure7. This change maintains the user's privacy.

#### To change the password:

1. Using your computer, connect to the same network at the camera.

Browse to the camera's IP address.
You are prompted to change the password.

| Clare contr | Activation            |                                                                                                    |    | Iser Name        |   |
|-------------|-----------------------|----------------------------------------------------------------------------------------------------|----|------------------|---|
|             | User Name<br>Password | clareadmin<br>This connection is not secure.<br>Logins entered here could be<br>compromised. Learn More       | 8  | ussword<br>Login | 1 |
|             | Confirm               | lowercase, uppercase and special<br>character for your password with at<br>least two kinds of them contained. | ок |                  |   |

3. Enter a new password, confirm the password, and then click **OK**.

# **Contact information**

Clare Controls, LLC. 7519 Pennsylvania Ave, Suite 104 Sarasota, FL 34243

General: 941.328.3991 Fax: 941.870.9646 www.clarecontrols.com

Integrator/Dealer Support: 941.404.1072 claresupport@clarecontrols.com

Homeowner Support (ClareCare): 941.315.2273 (CARE) help@clarecontrols.com